## Technologia informacyjna

## Test wstępny w Worda - wskazówki:

Tekst składa się z nagłówka, pierwszego akapitu z przypisem dolnym oraz 8 punktorów – znak wypunktowania należy zmienić na "diament": Narzędzia główne – *Punktory* (w sekcji Akapit).

Trzeba też zlikwidować pojawiające się domyślnie przy wypunktowaniu wcięcie (Zmniejsz wcięcie w tej samej sekcji).

**Ważne** – aby formatowanie nie przenosiło się na kolejny akapit trzeba najpierw wcisnąć Enter na końcu danego podpunktu tworząc kolejny (wolny od formatowania) akapit, a potem wrócić kursorem w górę i dopiero formatować!

W celu kontroli nad formatowaniem warto włączyć pokazywanie znaków specjalnych – *Pokaż wszystko* w sekcji Akapit.

| Formatowanie kolejnych linii: |                                                                                                    |                                                |
|-------------------------------|----------------------------------------------------------------------------------------------------|------------------------------------------------|
| 1 linia                       | Wstawianie: Nagłówek                                                                                    | Скари -)                                       |
| 2 linia                       | Przypis: Odwołania – przypis dolny                                                                      |                                                |
| 2 podpunkt                    | Cieniowanie: Narzędzia główne – Akapit                                                                  |                                                |
| 3 podpunkt                    | Tabulator: użyj klawisza Tab pięć razy, miękki Enter to Shift + Enter                                   |                                                |
| 4 podpunkt                    | Obramowanie – zwężone akapitu (aby był odstęp po)                                                       |                                                |
| 5 podpunkt                    | Tabela: Wstawianie - Tabela                                                                             |                                                |
|                               | Odstępy wewnątrz tabeli to <i>odstępy 6pt przed i 6pt po</i> w oknie Akapit <i>i tam trzeba także</i>   |                                                |
|                               | odptaszkować "Nie dodawaj odstępu…"                                                                     |                                                |
|                               | Obramowanie: Narzędzia tabel – Projektowanie - Rysowanie obramowań                                      |                                                |
| 6 podpunkt                    |                                                                                                    |                                                |
|                               | Clipart – ponieważ nie ma tego pucharu na dysku, więc szukamy Clipartu w witrynie Office Online         |                                                |
|                               | wpisując "puchar" i stamtąd go wstawiamy.                                                               |                                                |
|                               | Potem przesuwamy go na prawo zmieniając: Zawijanie tekstu - przed tekstem (z menu                       |                                                |
|                               | kontekstowego)                                                                                          |                                                |
|                               | Rysunek kół olimpijskich: kilka pustych linii aby zrobić miejsce, Wstawianie – Kształty i stamtąd okrąg |                                                |
|                               | (elipsa z klawiszem Shift)                                                                              |                                                |
|                               | Kontur kształtu – zmieniamy grubość linii i kolor                                                       |                                                |
|                               | Wypełnienie kształtu – brak wypełnienia                                                                 |                                                |
|                               | Kopiujemy koło i wklejamy je 4 razy, ustawiamy koła                                                     | i ewentualnie kolorujemy je.                   |
|                               |                                                                                                    |                                                |
| 7 podpunkt                    | Tekst przez kopiuj/wklej.                                                                               |                                                |
|                               | Odstępy przed i po robimy w oknie Akapit. Odptaszk                                                      | ować kratkę: <i>Nie dodawaj odstępu między</i> |
|                               | akapitami o takim samym stylu!                                                                          |                                                |
| 8 podpunkt                    | Wstawianie – Symbol – Więcej symboli (czcionka Symbol) i znak: ↔                                        |                                                |